## Guía para configurar Google Alerts

Google Alerts es un servicio de avisos personalizado. Funciona basado en el contenido indexado en este buscador. A continuación, te damos algunas pautas para configurarlo y algunas ideas para extender el uso de esta herramienta.

## Pasos para configurar

- 1. Navega a https://www.google.es/alerts y lógate con tu cuenta de gmail.
- 2. En la barra de búsquedas, introduce las palabras claves que quieres trackear

| Google |                                                                            | III 🔍 |  |  |
|--------|----------------------------------------------------------------------------|-------|--|--|
|        | Alertas<br>Supervisa la Vièb para encontrar nuevos contenidos interesantes |       |  |  |
|        | Q. Crear una alerta sobre                                                  |       |  |  |
|        | Presencia en Internet                                                      |       |  |  |
|        | Sugerencias de alertas<br>Empresas Música                                  |       |  |  |
|        | Google Google + Queen +                                                    |       |  |  |
|        | Mercadona + 📸 Coldplay +                                                   |       |  |  |
|        | cas Natural + uz +                                                         |       |  |  |
|        | Películas Deportes                                                         |       |  |  |
|        | Lionel Messi + Formula 1 +                                                 |       |  |  |
|        | Monica Naranjo + 🗱 Fernando Alonso +                                       |       |  |  |

3. En el desplegable "Mostrar opciones" encontraras diferentes parámetros para configurar la alerta que llegará a tu correo

| Supervisa la Web para encontrar nuevos contenidos interesantes |                             |          |   |  |  |
|----------------------------------------------------------------|-----------------------------|----------|---|--|--|
| C ESADE Alumni                                                 |                             |          | × |  |  |
| Frecuencia                                                     | Como máximo, una vez al día | \$       |   |  |  |
| Fuentes                                                        | Automático                  | <b>÷</b> |   |  |  |
| Idioma                                                         | español                     | ÷        |   |  |  |
| Región                                                         | Todas las regiones          | \$       |   |  |  |
| Cantidad                                                       | Solo los mejores resultados | \$       |   |  |  |
| Enviar a                                                       | webeamas@gmail.com          | \$       |   |  |  |

4. Cuando tengas todo listo, haz click en: "Crear alerta"

E

## **Ejemplos de uso de Google Alerts**

Monitorizar tu marca: Sé el primero en saber cuándo tu marca sea mencionada en internet. ¡Ideal para trackear tu reputación online!

**Novedades de tu sector:** Para mantenerte al día de las últimas tendencias de tu sector, puedes configurar alertas usando también el comando de búsqueda de "comillas". Por ejemplo: Marketing Digital "Turismo", con este comando estás configurando la alerta para recibir contenidos acerca de marketing digital y que tengan coincidencia exacta con la palabra "Turismo" en sus contenidos.